## Public School Works Accident Reporting Process

If you are **NOT** the injured employee

\*Note: If you are the injured employee, see separate procedure documentation.

- 1. Open Google Chrome. Internet Explorer will not display the form correctly.
- 2. Go to the district website: littletonpublicschools.net
- 3. Click on the For Staff icon
- 4. In the Important Links section, click on Public School Works

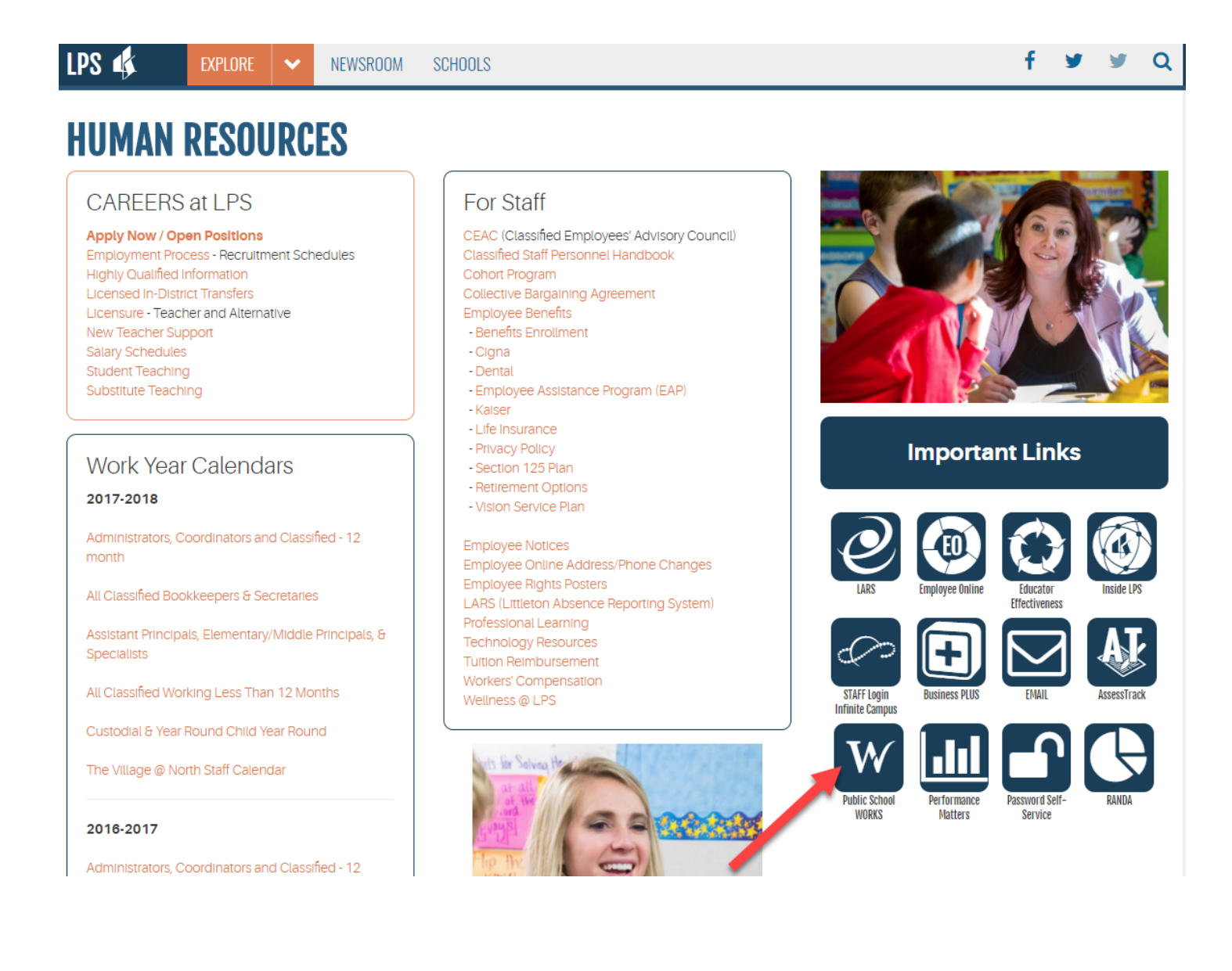

5. Click on the Staff Accident Management icon

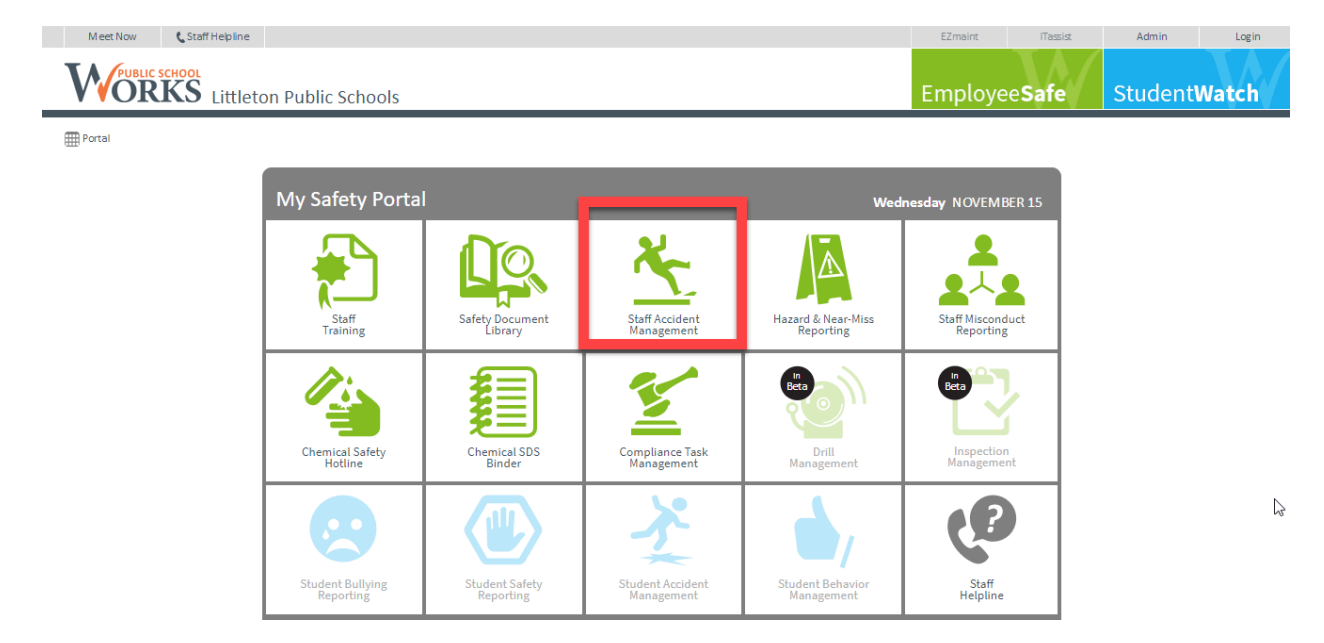

6. Click on Submit Accident Report

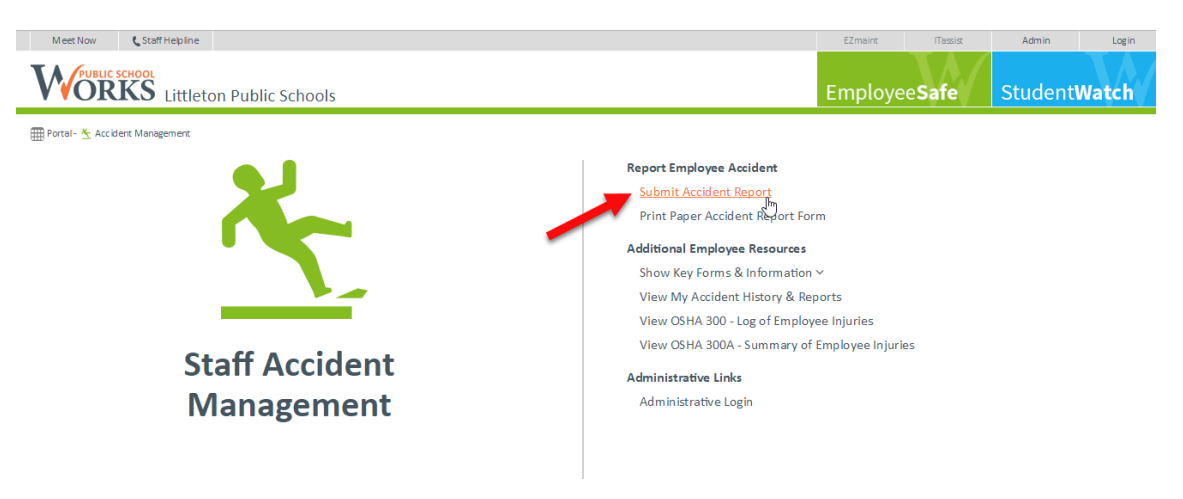

- 7. Employee Selection page has two options:
  - ✓ Click here if you are **NOT** the injured employee (if you are the injured employee, see other set of instructions)

| Meet Now 🕻 Staff               | Hepline                                                                           | EZmaint | ITassist       | Admin            | Login |
|--------------------------------|-----------------------------------------------------------------------------------|---------|----------------|------------------|-------|
| VORKS Littleton Public Schools |                                                                                   |         | ee <b>Safe</b> | Student <b>i</b> | Natch |
| 🌐 Portal - 📩 Accident Manage   | ement                                                                             |         |                |                  |       |
| Steps                          | Employee Selection                                                                |         |                |                  |       |
| O Injured Employee             | <u>Click here</u> if you are the injured employee:                                |         |                |                  |       |
| O Date,Supervisor,Loc'         | Click here if you know your login credentials                                     |         |                |                  |       |
| O Injury                       | Click here if you do not know your login credentials                              |         |                |                  |       |
| O Blood Exposure               | Click here if you are NOT the injured employee:                                   |         |                |                  |       |
| O First Aid                    |                                                                                   |         |                |                  |       |
| O Witness,Signoff              |                                                                                   |         |                |                  |       |
| O Preview, Submit              |                                                                                   |         |                |                  |       |
| Additional                     |                                                                                   |         |                |                  |       |
| Instructions                   |                                                                                   |         |                |                  |       |
| Confidentiality                |                                                                                   |         |                |                  |       |
|                                |                                                                                   |         |                |                  |       |
|                                | © 2015 WORKS International, Inc., All Rights Reserved. Jerms of Use and Privary P | alicy   |                |                  | 1     |

- 8. A box appears that allows you to enter the employee's last name (If you can't find the employee in the list, skip this part)
  - ✓ Enter any part of the employee's name
    - i. Click on the name when it appears in the box
    - ii. Click on Next
    - iii. Complete the Accident Report

| Meet Now 🕻 Staf                    | f Helpline                                                                        | EZmaint ITassist Admin Login              |
|------------------------------------|-----------------------------------------------------------------------------------|-------------------------------------------|
| <b>VVORKS</b>                      | Littleton Public Schools                                                          | Employee <b>Safe</b> Student <b>Watch</b> |
| 🌐 Portal - <u>⊀</u> Accident Mana  | gement                                                                            |                                           |
| Steps                              | Injured Employee                                                                  |                                           |
| Injured Employee                   | 1. Employer:                                                                      | Littleton Public Schools                  |
| O Date, Supervisor, Loc'           | 2. First name:                                                                    | -                                         |
| O Injury                           | 3. Last name:                                                                     |                                           |
| <ul> <li>Blood Exposure</li> </ul> | <ol> <li>Permanent home street address:<br/>(include apartment number)</li> </ol> |                                           |
| ○ First Aid                        | 5. City:                                                                          |                                           |
| O Witness, Signoff                 | 6. State:                                                                         | τ.                                        |
| O Preview, Submit                  | 7. Zip Code :                                                                     |                                           |
| Additional                         | 8. Date of birth:                                                                 | (mm/dd/yy)                                |
| Confidentiality                    | 9. Social Security No.:                                                           |                                           |
|                                    | 10. Sex:                                                                          | •                                         |
|                                    | 11. Primary phone no.:                                                            | (e.g., cell, home, etc.)                  |

OR

If you can't find the employee's name, click on Click here if you cannot find the employee's name in the list

| <b>WORKS</b>               | Littleton Public Schools                                                                                                    | Employee <b>Safe</b> | Student <b>Watch</b> |
|----------------------------|----------------------------------------------------------------------------------------------------|----------------------|----------------------|
| 🏢 Portal - 📩 Accident Mana | agement                                                                                                    |                      |                      |
| Steps                      | Employee Selection                                                                                                    |                      |                      |
| O Injured Employee         | Click here if you are the injured employee:                                                                                                    |                      |                      |
| O Date, Supervisor, Loc'   | Click here if you know your login credentials                                                                                                    |                      |                      |
| O Injury                   | Click here if you do not know your login credentials                                                                                                    |                      |                      |
| O Blood Exposure           | Select your name from the employee list.                                                                                                    |                      |                      |
| O First Aid                | Enter any part of employee's name:                                                                                                    |                      |                      |
| O Witness,Signoff          |                                                                                                    |                      |                      |
| O Preview, Submit          | Abalos, Wendy                                                                                                    |                      |                      |
| Additional                 | Abel, James<br>Abell, Emily                                                                                                    |                      |                      |
| Instructions               | Abernethy, Nichole                                                                                                    |                      |                      |
| Confidentiality            | Abie, Kathleen                                                                                                    |                      |                      |
|                            | Abrams, Samantha                                                                                                    |                      |                      |
|                            | Ackerman, Kendra                                                                                                    |                      |                      |
|                            | Adams, David 👻                                                                                                    |                      |                      |
|                            |                                                                                                    |                      |                      |
|                            | Next>                                                                                                    |                      |                      |
|                            | Click here if you cannot find the employee in the list.                                                                                                    |                      |                      |
|                            |                                                                                                    |                      |                      |
|                            |                                                                                                    |                      |                      |
|                            |                                                                                                    |                      |                      |
|                            | © 2015 WORKS International, Inc., All Rights Reserved. Tomes of Use and Polyacy Polyay<br>Time: 193ms (apache3) – PSW SL: 0 – R: – UID; – TIMEZONE: US/Mountain |                      |                      |

Page 4 of 5

## ✓ Complete the Accident Report. Your progress is shown on the left-hand side

| Meet Now 🕻 Sta                     | iff Helpline                                                                      | EZmaint ITassis Admin Login               |
|------------------------------------|-----------------------------------------------------------------------------------|-------------------------------------------|
| <b>VORKS</b>                       | Littleton Public Schools                                                          | Employee <b>Safe</b> Student <b>Watch</b> |
| 🏢 Portal - <u>K</u> Accident Mani  | agement                                                                           |                                           |
| Steps                              | Injured Employee                                                                  |                                           |
| Injured Employee                   | 1. Employer:                                                                      | Littleton Public Schools                  |
| O Date, Supervisor, Loc'           | 2. First name:                                                                    | MI:                                       |
| O Injury                           | 3. Last name:                                                                     |                                           |
| <ul> <li>Blood Exposure</li> </ul> | <ol> <li>Permanent home street address:<br/>(include apartment number)</li> </ol> |                                           |
| ○ First Aid                        | 5. City:                                                                          |                                           |
| ○ Witness, Signoff                 | 6. State:                                                                         | ۲                                         |
| O Preview, Submit                  | 7. Zip Code :                                                                     |                                           |
| Additional                         | 8. Date of birth:                                                                 | (mm/dd/yy)                                |
| Confidentiality                    | 9. Social Security No.:                                                           |                                           |
|                                    | 10. Sex:                                                                          | τ                                         |
|                                    | 11. Primary phone no.:                                                            | (e.g., cell, home, etc.)                  |
|                                    | 12. Secondary phone no.:                                                          | (e.g., work, etc.)                        |
|                                    | 13. Job / Trade:                                                                  | T                                         |
|                                    | 14. Primary work site / building:                                                 | <b>V</b>                                  |
|                                    | 15. Immediate supervisor:                                                         | ▼ (If not listed or unsure, leave blank)  |
|                                    |                                                                                   | Previous Next                             |